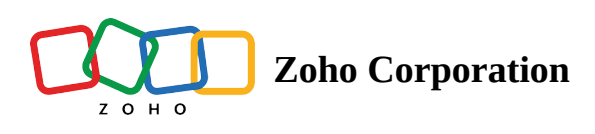

## **Embed Iframe**

Embedding iframes in your landing page enables you to seamlessly integrate external content such as videos or forms without having to build them from scratch. This also simplifies the process of adding interactive elements to your page while keeping the style coherent and organized.

## **Embedding an iframe**

1. To embed an iframe in your landing page, click on the **Insert** button to view the menu.

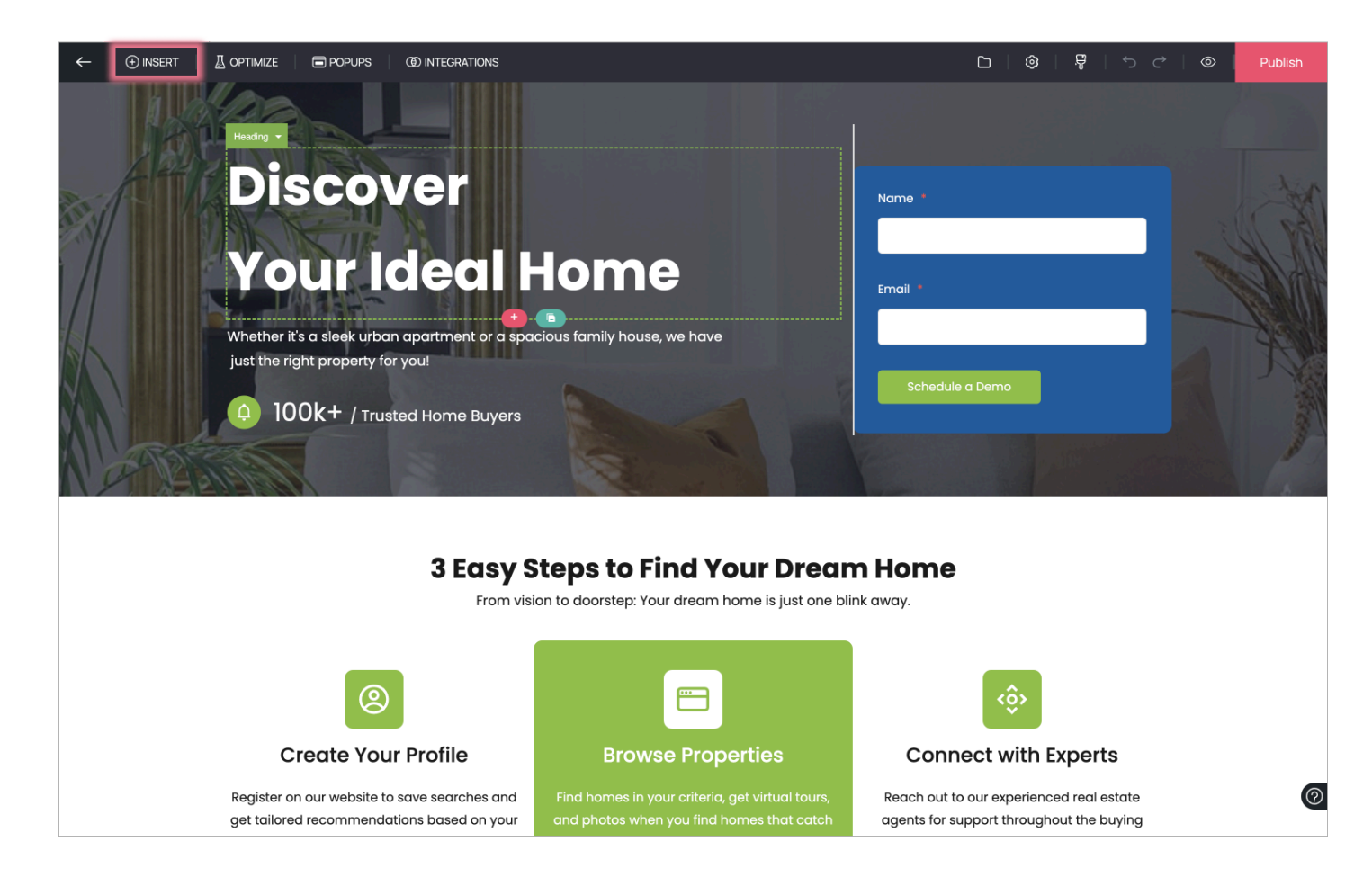

2. In the menu, click on the **Elements** tab and choose the **Embed Iframe** element to be inserted in your landing page.

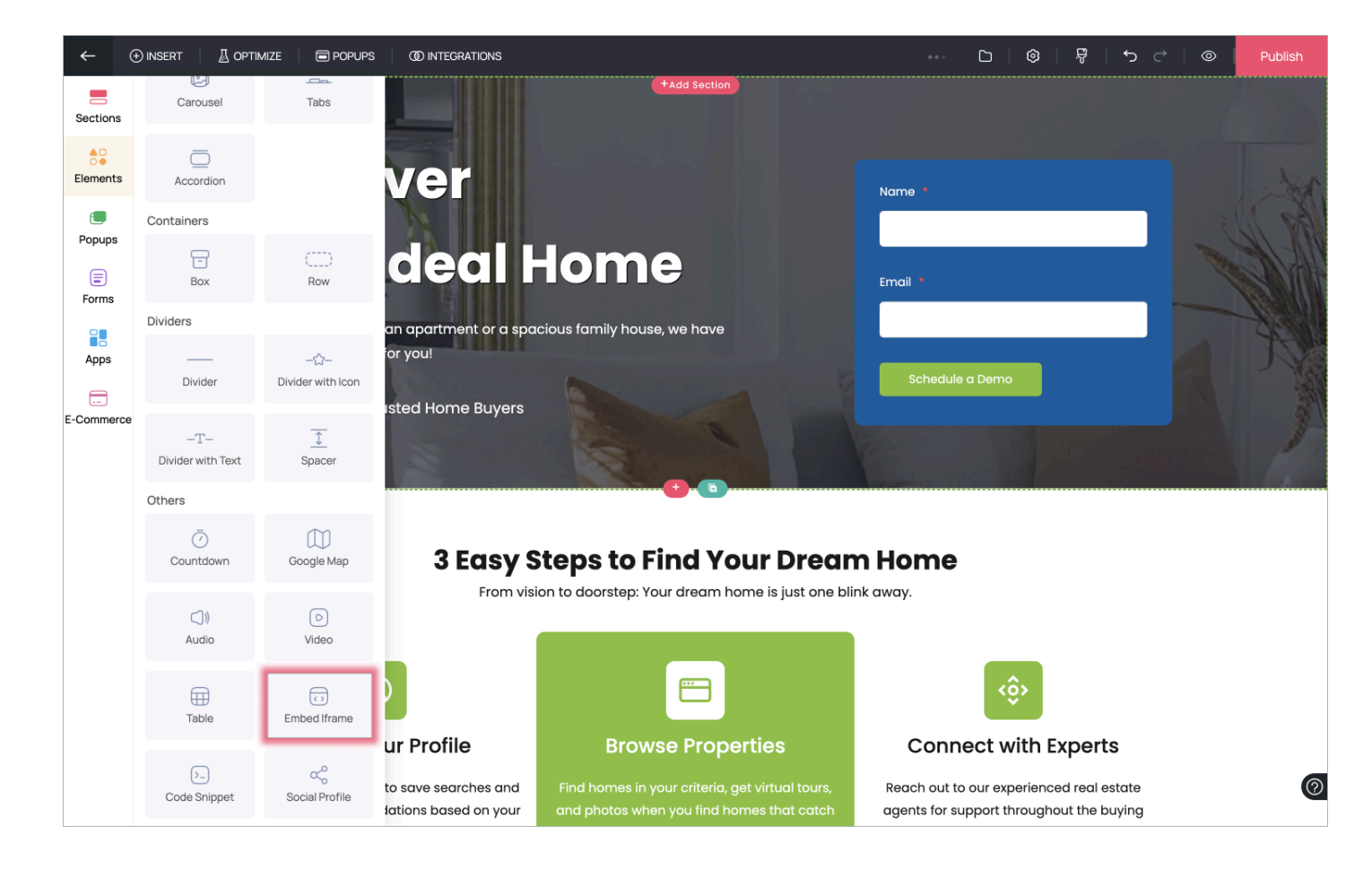

3. Paste the code of any element that you want to be embedded such as forms, documents, or videos and click on the **OK** button.

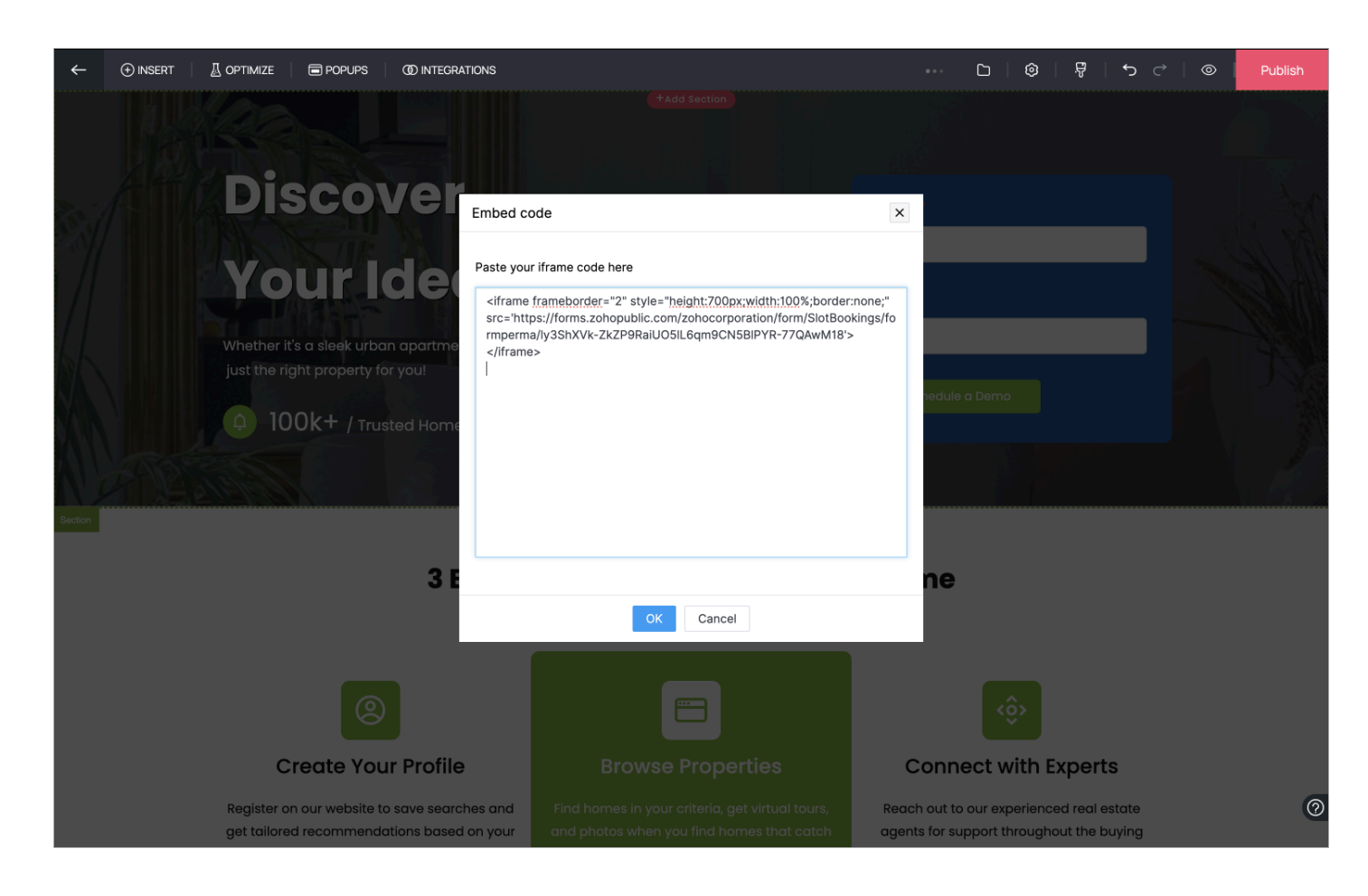

## Accessing iframe properties

1. The iframe is now embedded in your landing page. You can access the iframe properties by clicking on the **Properties Icon** next to the element name in case it is not visible already. In the **Properties** tab, you can change the alignment of the iframe and edit the code by clicking on the **Edit Embed Code** button.

| ~   |     | POPUPS           | (1) INTEGRATIONS |                    |           | Save 🗅 |               | <b>ن د</b> ا | ) (O)    | G | View Page             | Update | : |
|-----|-----|------------------|------------------|--------------------|-----------|--------|---------------|--------------|----------|---|-----------------------|--------|---|
|     |     |                  |                  |                    |           |        |               |              |          |   |                       |        |   |
|     | Di  | sco              | ver              |                    |           |        | Name          | •            |          |   |                       |        |   |
| 31  | 20m | NJF.             |                  |                    |           |        |               |              |          |   |                       |        |   |
|     | YO  | our l            | deal             | Hom                | 1e        |        | Email *       | 9            |          | × |                       |        |   |
| 6h  |     | t's a sleek urbo |                  | spacious family he |           |        | ژلاً<br>Align |              | = =      | = |                       |        |   |
|     |     |                  |                  |                    |           |        | <b>T</b>      | Edit Em      | bed Code |   |                       |        |   |
| XII |     |                  |                  |                    |           |        | CSS           |              |          |   | and the second second |        |   |
|     |     |                  |                  |                    |           |        | •             |              |          |   |                       | _      |   |
|     | + 6 | រ៉ៃ៖ 💼 Embed     | Iframe 👻         |                    |           |        | S             |              |          |   |                       |        |   |
|     |     | S                | lot Bookings     | 5                  |           |        |               |              |          |   |                       |        |   |
|     |     | -                |                  |                    |           |        | 2             |              | _        |   |                       |        |   |
|     |     |                  |                  | Page 1             |           | Pa     | ge 2          |              |          |   |                       |        |   |
|     |     | Na               | ame *            |                    |           |        |               |              |          |   |                       |        |   |
|     |     | Fir              | st Name          | Last Name          | Middle Na | ne     |               |              |          |   |                       |        |   |
|     |     | Er               | nail             |                    |           |        |               |              |          |   |                       |        | 0 |
|     |     |                  |                  |                    |           |        |               |              |          |   |                       |        |   |